# Covid-19 Ücretsiz İzin XML Hazırlık İşlemleri

Covid-19 sebebiyle işveren tarafından ücretsiz izne gönderilen işçiler için yapılacak olan ücretsiz izin desteği için, SGK işveren sistemi üzerinde ücretsiz izne ayrılan personele ilişkin bilgilerin Covid-19 Ücretsiz İzin İşlemleri ekranı üzerinden bildirilmesi gerekir.

**Covid-19 Ücretsiz İzin İşlemleri** menüsü altında; Covid-19 Ücretsiz İzin Girişi, Covid-19 Ücretsiz İzin Listeleme ve Covid-19 Ücretsiz İzin XML Girişi menüleri bulunur.

#### Covid-19 Ücretsiz İzin Girişi

17.04.2020 tarihinden itibaren ücretsiz izne ayrılan personelin T.C. kimlik numarası girilip **Sorgula** butonuna tıklandığında, sigortalıya ait sicil numarası, ad ve soyad bilgileri görüntülenir. Covid-19 ücretsiz izin dönemi ve ücretsiz izin gün sayısı girilmelidir. Sigortalıya ait IBAN bilgisi, telefon numarası, işveren ve işveren yetkilisine ait telefon numarası bilgileri girildikten sonra, "Vermiş olduğum bilgilerin doğruluğunu beyan ve taahhüt ederim." onay kutusuna tıklanarak **Kaydet** butonu ile sigortalıya ait bilgiler kaydedilir.

### Covid-19 Ücretsiz İzin Listele

Sigortalıya ait T.C. kimlik numarası girilerek veya ücretsiz izin dönemi seçilerek daha önce sisteme girilmiş personelin bilgileri ve kayıt durumları görüntülenir.

#### Covid-19 Ücretsiz İzin XML Girişi

Ücretsiz izne ayrılan personel bilgilerinin yer aldığı XML dosyası sisteme yüklenir.

## Netsis Bordro Covid-19 Ücretsiz İzin XML Hazırlık İşlemleri

Netsis Bordro üzerinde personelin eksik günleri 28- Pandemi Ücretsiz İzin (4857 Geç. 10. md) izin neden kodu ile girildikten sonra, XML oluşturmak için yapılması gerekenler aşağıdaki gibidir:

SQL üzerinde aşağıdaki COVID\_EKSIKGUN view'ı (görünüm), ilgili personel veritabanı için çalıştırılmalıdır.

View (görünüm) tanımı dokümanın son sayfasına eklenmiştir.

View (görünüm) oluşturulduktan sonra, **Rapor Raporlar Serbest Rapor** tıklanarak açılan ekranda COVID\_EKSIKGUN view'ı (görünüm) seçilmelidir.

| Serbest Rapor                                                                                                    |                       | ×                  |
|----------------------------------------------------------------------------------------------------|-----------------------|--------------------|
| View İsimleri Sahalar Toplam S                                                                                                    | iiralama Aralik/Maske | Yazıcı Seçenekleri |
| Tanımlı Viewler                                                                                                    |                       | Raporlanacak View  |
| BORCTAKIPLISTE<br>BORCTAKIPH<br>BORDRO_OZLUK_AKTARIM<br>BORDRO_OZLUK_AKTARIM_ISLEI<br>BORDRODONEMLER<br>BORDRODONEMLER<br>BORDROSINKETLER<br>BORDROZARTITEMP<br>CALCIXNEDEN<br>CALENDAR_SETTINGS<br>CIKNEDEN<br>CALENDAR_SETTINGS<br>CIKNEDEN<br>COMPANYCHANGE<br>COVID_EKSIKGUN<br>CV_ADAY<br>CV_ADAYETIKET<br>CV_ADAYKARALISTE<br>CV_ADAYKARALISTE<br>CV_ADAYKARALISTE<br>CV_ADAYKARALISTE<br>CV_LIANADAYDETAY<br>CV_ILANADAYDETAY<br>CV_LOG<br>CV_OZET<br>CV_OZET<br>CV_OZET | ∧<br>Ekie ><br>≪Çikar | COVID_EKSIKGUN     |
| B Bapor                                                                                                    |                       | S Igtal            |
|                                                                                                    |                       |                    |

Sahalar sekmesine tıklanarak XML'de istenen alanlar, T.C. Kimlik No, Sigortalı Adı, Sigortalı Soyadı, Yıl, Ay, Gün, IBAN ve Sigortalı Mobil Telefon Numarası, Dosya Sahaları alanından Rapor Sahaları alanına eklenmelidir.

| Serbest Rapor                                                                                                    | ×                                                                                            |
|----------------------------------------------------------------------------------------------------|----------------------------------------------------------------------------------------------|
| View Isimleri Sahalar Toplam Sıralama A                                                                                         | ralık/Maske Yazıcı Seçenekleri                                                               |
| Dosya Sahalari                                                                                                    | Rapor Sahaları                                                                               |
| ISYERI<br>SICCINO<br>TC_NO<br>SIGORTALI_ADI<br>SIGORTALI_SOYADI<br>YIL<br>AY<br>GUN<br>IZINNEDKOD<br>IBAN<br>SIGORTALI_MOBILTEL | TC_NO<br>SIGORTALI_ADI<br>SIGORTALI_SOYADI<br>YIL<br>AY<br>GUN<br>IBAN<br>SIGORTALI_MOBILTEL |
| Saha Başlığı                                                                                                    |                                                                                              |
| Ondalık                                                                                                    | 0 8                                                                                          |
| Ondalıklarda Sondaki Sıfırlar Gösterilsin                                                                                       | <ul> <li>✓</li> <li>✓</li> <li>✓</li> </ul>                                                  |
| Bapor                                                                                                    | ∑ [gtal                                                                                      |

Aralık/Maske sekmesinin Rapor Sahaları alanındaki IZINNEDKOD, Kısıt Verilen Sahalar'a eklenir. Alttaki Eşit seçilir ve kısıt olarak 28 yazıldıktan sonra Kaydet seçilir. Aynı şekilde 5. aya ait izin bilgilerini almak için Ay kodu eklenerek 5. aya kısıt verilir.

| Serbest Rapor                                                                                                    | ×                                                             |
|----------------------------------------------------------------------------------------------------|---------------------------------------------------------------|
| View Isimleri Sahalar Toplam Sıralama                                                                                                    | Aralık/Maske Yazıcı Seçenekleri                               |
| Rapor Sahaları<br>ISYERI<br>SICUNO<br>TC.NO<br>TC.NO<br>YIL<br>AY<br>QUN<br><u>IZINVEDKOD</u><br>IBAN<br>SIGORTALI_MOBILTEL                       | Kisit Verilen Sahalar<br>IZINNEDKOO                           |
| Epit 28<br>• Ve<br>• Veya<br>Bapor                                                                                                    | e ise<br>Değil ise                                            |
| Netsis Rapor Sihirbazı                                                                                                    | ×                                                             |
| Sahalar Toplam Sıralama Aralık/M                                                                                                    | aske Yazıcı Seçenekleri                                       |
| Rapor Sahaları<br>ISYERI<br>SICILNO<br>TC_NO<br>SIGORTALI_ADI<br>SIGORTALI_SOYADI<br>YIL<br>AY<br>GUN<br>IZINNEDKOD<br>IBAN<br>SIGORTALI_MOBILTEL | Kist Verilen Sahalar<br>IZINNEDKOD<br>AY<br>Ekle ><br>< Qikar |
| Epit v S                                                                                                    | • ise<br>Değil ise                                            |
| Bapor                                                                                                    | 🚫 İgtəl                                                       |

Rapor alındığında aşağıdaki gibi 5. ayda Eksik Gün Neden Kodu 28 olarak seçilen personele ait bilgiler gelmektedi r.

| 🕻 Ser   | best Rapor    |               |                  |       |    |   |     |    |                           |                    |
|---------|---------------|---------------|------------------|-------|----|---|-----|----|---------------------------|--------------------|
| Rapor   | Seçenekleri   |               |                  |       |    |   |     |    |                           |                    |
|         | : 🛍 🚳 🤅       | 9 + 6 6 6     | i e i i i e .    | _     |    |   |     |    |                           |                    |
|         | A             | B             | C                | D     | 1  |   | F   |    | G                         | Н                  |
| 1       | TC_NO         | SIGORTALI_ADI | SIGORTALI_SOYADI | YIL   | AY |   | GUN |    | IBAN                      | SIGORTALI_MOBILTEL |
| 2       | 11630111111   | AHMET         | DAL              | 2.020 |    | 5 |     | 11 | TR18001110000000062287182 | 555 400 30 50      |
| 3       | 21683333333   | ALÍ           | ATEL             | 2.020 |    | 5 |     | 6  | TR66001110000000062287191 | 555 400 30 51      |
| 4       | 49444506556   | ALÍ           | KARA             | 2.020 |    | 5 |     | 3  | TR59001110000000062287220 | 555 400 30 52      |
| 5       |               |               |                  |       |    |   |     |    |                           |                    |
| 6       |               |               |                  |       |    |   |     |    |                           |                    |
| 7       |               |               |                  |       |    |   |     |    |                           |                    |
| < > \   | Sheet1 /      |               |                  |       |    |   |     |    |                           |                    |
| Bitti - | Saat 00:00:00 |               |                  |       |    |   |     |    |                           |                    |

Bu rapor içeriği, SGK'nın sayfasında Kılavuz & Dokümanlar başlığı altına eklenen XLS içerisine yapıştırılmalıdır. İlgili XLS'e aşağıdaki link üzerinden erişilebilir.

#### http://e.sgk.gov.tr/wps/portal/isveren/Ilgili+Diger+Uygulamalar/isveren\_sistemi/Icerik

XLS üzerinde işyerine ait bilgiler de girildikten sonra XML Dosya Hazırla butonu ile istenen formatta XML dosya oluşturulur.

| ISYER      | i              |                    |                  |             | Sürüm:0.0.1 |                                       |                           |                         |
|------------|----------------|--------------------|------------------|-------------|-------------|---------------------------------------|---------------------------|-------------------------|
| Sicil /    |                | 123456789012345678 | 8901             | Kontrol No. | 99          |                                       |                           | YMI, Donus Hazurla      |
| Aracı      |                | 222                |                  |             |             |                                       |                           | Anic Dosya Hazina       |
| Unvar      |                |                    |                  |             |             |                                       |                           |                         |
| Adres      |                |                    |                  |             |             | DIKKAT:                               |                           |                         |
| Veral      |                |                    |                  |             |             | <ul> <li>Aşağıdaki Sigorta</li> </ul> | Bilgileri                 |                         |
| BEYA       | N              |                    |                  |             |             | 1                                     |                           |                         |
| Isvere     |                | 5556664455         |                  |             |             | 1                                     |                           |                         |
| İşyeri     |                | 4443344554         |                  |             |             | L                                     |                           |                         |
| Sıra<br>No | T.C. Kimlik No | Sigortalı Adı      | Sigortalı Soyadı | Yil         | Ay          | Gün                                   | IBAN                      | Sigortalı Mobil Telefon |
| 3          | 11630111111    | AHMET              | DAL              | 2.020       | 5           | 11                                    | TR18001110000000062287182 | 555 400 30 50           |
| 4          | 21683333333    | ALI                | ATEL             | 2.020       | 5           | 6                                     | TR66001110000000062287191 | 555 400 30 51           |
| 5          | 49444506556    | ALI                | KARA             | 2.020       | 5           | 3                                     | TR59001110000000062287220 | 555 400 30 52           |
| 6          |                |                    |                  |             |             |                                       |                           |                         |
| 7          |                |                    |                  |             |             |                                       |                           |                         |
| 8          |                |                    |                  |             |             |                                       |                           |                         |
| 9          |                |                    |                  | -           |             |                                       |                           |                         |
| 10         |                |                    |                  |             |             |                                       |                           |                         |
|            |                |                    |                  |             | -           |                                       |                           |                         |

Oluşan XML'in içeriği aşağıdaki gibi istenen formatta oluşacaktır.

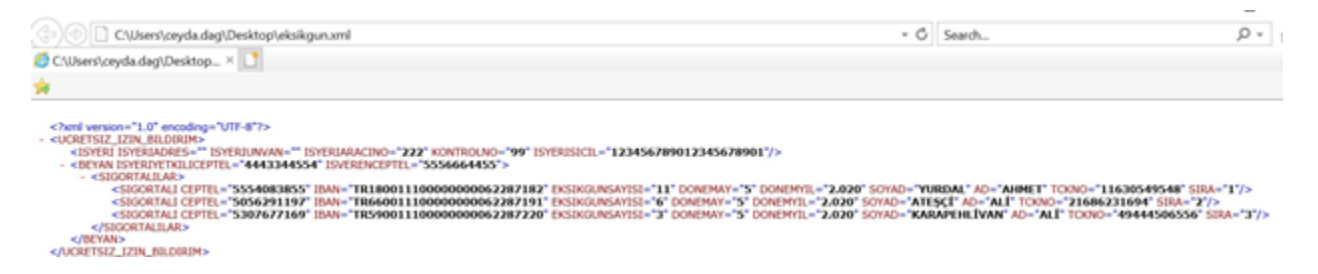

Covid-19 Ücretsiz İzin XML Girişi ekranında **Dosya Seç** butonu tıklanarak oluşan XML dosyası seçilmeli ve **Covid 19 Ücretsiz İzin XML Dosyayı Gönder** butonuna tıklanmalıdır.

| SGK ANA SAYFA                        | INA SAYFA ARACI BİLGİ                                                                              |                                                     | TOLGA OLGUN | ÇIKI |
|--------------------------------------|----------------------------------------------------------------------------------------------------|-----------------------------------------------------|-------------|------|
|                                      | o                                                                                                  | izel İşyeri                                         |             |      |
| Sicil No<br>Unvan<br>Adresi          | ILOGO YAZILIM SANAYI VE TİÇARET ANONİM ŞİRKETİ<br>IORGANİZE SANAYİ BÖLGESİ MAH.ŞAHABETİN BİLGİSU ( | CAD. Dış kapı noi609/1 İç kapı noi0 - KOCAELİ GEBZE |             |      |
| SGH kod-Ad                           | 102-SGK GEBZE SOSYAL GÜVENLİK MERKEZİ                                                              |                                                     |             |      |
| Kanun Kapsamından Çıkış<br>Prim Oran | 1<br>12.00                                                                                         | İz İşlem Tarih<br>Eski Prim Oran                    | 11.00       |      |
|                                      | COVID 19 ÜCRETSİZ İZ                                                                               | IN DÖNFNI XMI DOSYA GIRISI                          |             |      |

CREATE VIEW [dbo].[COVID\_EKSIKGUN] AS SELECT SICILAYOTR.ISYERI, SICILAYOTR.SICILNO, SICILAYOTR.TCKIMLIK AS TC\_NO, SICILAYOTR.ADI AS SIGORTALI\_ADI, SICILAYOTR.SOYADI AS SIGORTALI\_SOYADI, SICILAYOTR.YIL, SICILAYOTR.AY, SICIZIN.ISGUNU+SICIZIN.HAFTATATILI AS GUN, SICIZIN.IZINNEDKOD, AS IBAN, BANKALISTE.IBAN\_1 SICILEK.CEPTEL AS SIGORTALI\_MOBILTEL FROM SICILAYOTR INNER JOIN SICIZIN ON (SICILAYOTR.ISYERI=SICIZIN.ISYERI AND SICILAYOTR.SICILNO=SICIZIN.SICILNO) LEFT OUTER JOIN BANKALISTE ON (SICILAYOTR.ISYERI=BANKALISTE.ISYERI AND SICILAYOTR.SICILNO=BANKALISTE.SICILNO) LEFT OUTER JOIN SICILEK ON (SICILAYOTR.ISYERI = SICILEK.ISYERI AND SICILAYOTR.SICILNO = SICILEK.SICILNO )

GO